COM & COMPANY

# PowerShell Universal

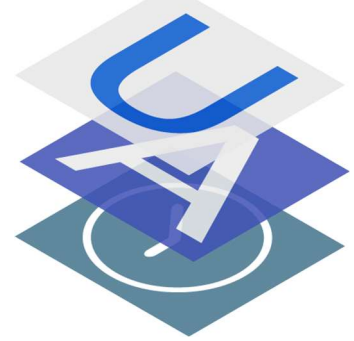

Installation & mise en route de PowerShell Universal

Allan CHAPUIS 15/12/2020

## Table des matières

| Prérequis            | . 2 |
|----------------------|-----|
| Installation         | . 2 |
| Configuration de IIS | . 4 |
| Pools d'application  | . 5 |
| Site Web             | . 6 |

## Prérequis

- Windows server 2016
- Internet Information Services (IIS) Version 10.0 avec <u>WebSocket Protocol</u>
- ASP.NET Core Hosting Bundle 3.1. (A installer quand IIS est opérationnel)
- .NET FRAMEWORK 4.7.
- PowerShell Universal (en version Windows zip)

Note : la version Zip de PowerShell Universal est obligatoire pour le faire fonctionner avec IIS

## Installation

Pour pouvoir installer PowerShell Universel sur un Windows server 2016, il faut se rendre sur le site officiel et télécharger le <u>fichier zip</u>.

Une fois téléchargé il faut extraire le fichier zip et placer le dossier dans l'endroit souhaité :

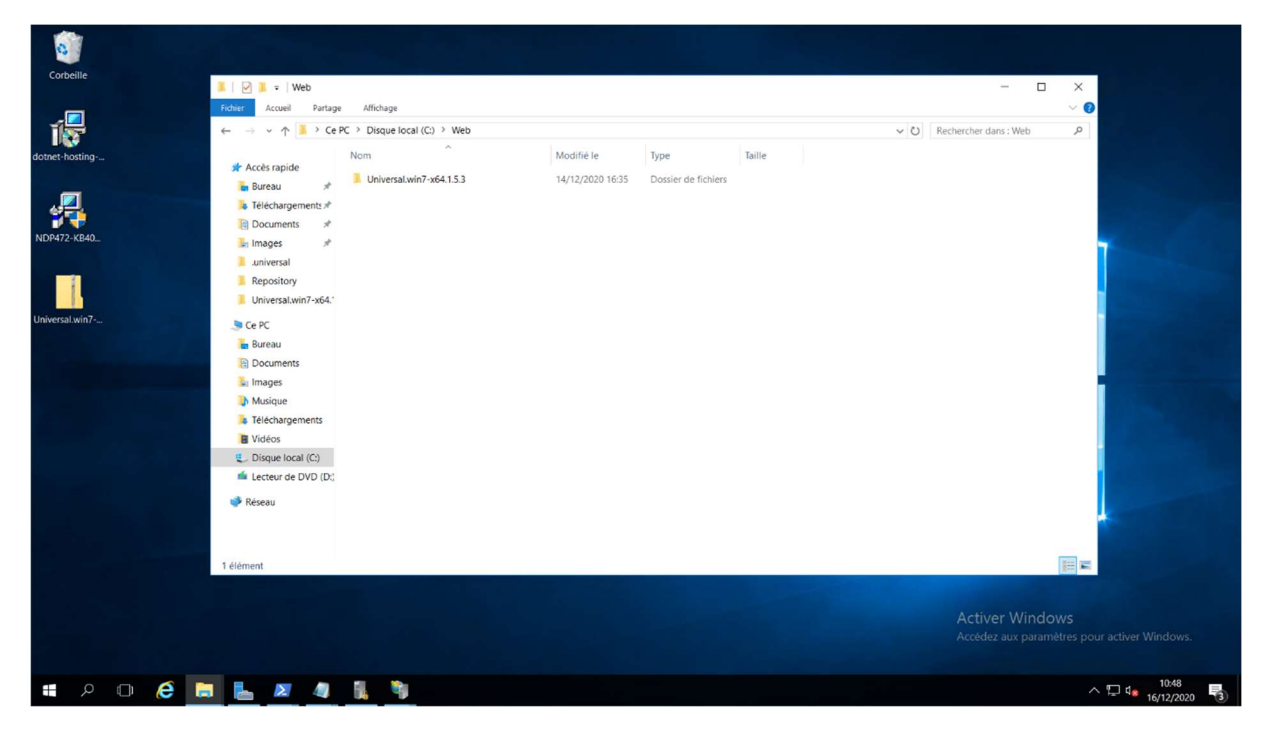

| Fichier Accueil Partage                                                                                                    | Affichage                                  |                  |                    |        |                     | ~ 🕐                                      |
|----------------------------------------------------------------------------------------------------|--------------------------------------------|------------------|--------------------|--------|---------------------|------------------------------------------|
| ← → ~ ↑ 🚺 › Ce F                                                                                                    | PC > Disque local (C:) > Web > Universal.w | vin7-x64.1.5.3 > |                    |        | V O Rechercher dans | : Universal.wi P                         |
| and the second second sec | Nom                                        | Modifié le       | Туре               | Taille |                     | ^                                        |
| 🖈 Accès rapide                                                                                                    | Universal.Server.Views.pdb                 | 26/11/2020 03:03 | Fichier PDB        | 2 Ko   |                     |                                          |
| 🚡 Bureau 🛷                                                                                                    | Universal.Server.xml                       | 26/11/2020 03:03 | Document XML       | 30 Ko  |                     |                                          |
| 🔓 Téléchargements 🖈                                                                                                    | UniversalAutomation.Common.dll             | 26/11/2020 03:02 | Extension de l'app | 96 Ko  |                     |                                          |
| 📔 Documents 💉                                                                                                    | UniversalAutomation.Common.pdb             | 26/11/2020 03:02 | Fichier PDB        | 33 Ko  |                     |                                          |
| Images 🖈                                                                                                    | UniversalAutomation.dll                    | 26/11/2020 03:02 | Extension de l'app | 207 Ko |                     |                                          |
| universal                                                                                                    | UniversalAutomation.Git.dll                | 26/11/2020 03:02 | Extension de l'app | 20 Ko  |                     |                                          |
| Reportion                                                                                                    | UniversalAutomation.Git.pdb                | 26/11/2020 03:02 | Fichier PDB        | 5 Ko   |                     |                                          |
| The position of the                                                                                                    | UniversalAutomation.LiteDB.dll             | 26/11/2020 03:02 | Extension de l'app | 26 Ko  |                     |                                          |
| Oniversal.win/~xe4.                                                                                                    | UniversalAutomation.LiteDB.pdb             | 26/11/2020 03:02 | Fichier PDB        | 7 Ko   |                     |                                          |
| 🥭 Ce PC                                                                                                    | UniversalAutomation.LiteDB.psd1            | 26/11/2020 02:59 | Fichier de données | 8 Ko   |                     |                                          |
| 🚡 Bureau                                                                                                    | UniversalAutomation.LiteDB.psm1            | 26/11/2020 02:59 | Module de script   | 1 Ko   |                     |                                          |
| Documents                                                                                                    | UniversalAutomation.pdb                    | 26/11/2020 03:02 | Fichier PDB        | 47 Ko  |                     |                                          |
| Images                                                                                                    | UniversalAutomation.xml                    | 26/11/2020 03:02 | Document XML       | 68 Ko  |                     | E                                        |
| Musique                                                                                                    | UniversalDashboard.Common.dll              | 26/11/2020 03:02 | Extension de l'app | 66 Ko  |                     |                                          |
| Táláshargamanta                                                                                                    | UniversalDashboard.Common.pdb              | 26/11/2020 03:02 | Fichier PDB        | 8 Ko   |                     |                                          |
| i relectargements                                                                                                    | Universal Dashboard.dll                    | 26/11/2020 03:02 | Extension de l'app | 72 Ko  |                     |                                          |
| Videos                                                                                                    | UniversalDashboard.pdb                     | 26/11/2020 03:02 | Fichier PDB        | 24 Ko  |                     |                                          |
| Disque local (C;)                                                                                                    | Universal-help.xml                         | 26/11/2020 02:59 | Document XML       | 936 Ko |                     |                                          |
| Lecteur de DVD (D:)                                                                                                    | UniversalLicensing.dll                     | 26/11/2020 03:17 | Extension de l'app | 11 Ko  |                     |                                          |
| 😻 Réseau                                                                                                    | UniversalLicensing.pdb                     | 26/11/2020 03:02 | Fichier PDB        | 3 Ko   |                     |                                          |
|                                                                                                    | web.config                                 | 14/12/2020 14:08 | Fichier CONFIG     | 1 Ko   |                     | A                                        |
|                                                                                                    | WindowsBase.dll                            | 15/11/2019 15:50 | Extension de l'app | 15 Ko  |                     |                                          |
|                                                                                                    | YamlDotNet.dli                             | 21/04/2020 16:16 | Extension de l'app | 200 Ko |                     | ~                                        |
| 663 élément(s) 1 élément                                                                                                    | sélectionné 530 octet(s)                   |                  |                    |        |                     | 10 A A A A A A A A A A A A A A A A A A A |
|                                                                                                    |                                            |                  |                    |        |                     |                                          |
|                                                                                                    |                                            |                  |                    |        |                     |                                          |
|                                                                                                    |                                            |                  |                    |        |                     | Windows                                  |

Une fois le dossier placé au bon endroit il faut ouvrir le dossier et modifier le fichier web.conf :

Il faut se rendre au niveau de la ligne où il est écrit *processPath*, est renseigner le chemin complet de *Universal.Server.exe*, qui se situe dans le même endroit que ce fichier de configuration :

| 0               |                                                                                                    |                                                                                                    |
|-----------------|----------------------------------------------------------------------------------------------------|----------------------------------------------------------------------------------------------------|
| Corbeille       | 📕 🛛 📔 =,   Universal.win7-x64.1.5.3                                                                                                    | - 🗆 ×                                                                                                    |
|                 | Fichier Accueil Partage Affichage                                                                                                    | ~ 🕐                                                                                                    |
| 15              | $\leftarrow  \rightarrow  \checkmark  \uparrow  \blacksquare  \rightarrow  Ce \; PC \; \Rightarrow \; Disque \; local \; (C) \; \Rightarrow \; Web \; \Rightarrow \; Universal.win7-x64.1.5.3$                                                                                                    | V D Rechercher dans : Universal.wi., P                                                                                              |
| dotnet-hosting  | web.config - Bloc-notes                                                                                                    |                                                                                                    |
|                 | Fichier Edition Format Affichage ?                                                                                                    |                                                                                                    |
| NDP472-KB40_    | <pre>k?aml version="1.0" encoding="utf-0"?&gt;<br/><configuration><br/><system.webserver><br/><handlers><br/><add arguments="&lt;br" c:\web\universal.win7-x64.1.5.3\universal.server.exe"="" mame="aspNetCore" modules="AspNetCoreModuleV2" path="#" resourcetype="Uns&lt;br&gt;&lt;/handlers&gt;&lt;br&gt;&lt;aspNetCore processPath=" worb="#"></add></handlers></system.webserver></configuration></pre> | pecified" /><br>"" forwardWindowsAuthToken="false" stdoutLogEnabled="true" stdoutLogEile=".\lo                                      |
| Universal win7- |                                                                                                    |                                                                                                    |
|                 |                                                                                                    |                                                                                                    |
|                 | ٢                                                                                                    | Activor Windows                                                                                                    |
|                 |                                                                                                    | Accédez aux paramètres pour activer Windows.                                                                                        |
| -               |                                                                                                    | . m. 1137 🗖                                                                                                    |
|                 |                                                                                                    | △ <sup>1</sup> <sup>1</sup> <sup>1</sup> <sup>1</sup> <sup>1</sup> <sup>1</sup> <sup>1</sup> <sup>1</sup> <sup>1</sup> <sup>1</sup> |

Et voilà PowerShell Universal est déjà installé il n'y a rien d'autre à faire, maintenant il ne reste plus qu'à configurer le site web.

## Configuration de IIS

Dans le Gestionnaire de serveur, dans *Outils*, il faut appuyer sur *Gestionnaire des services Internet* (*IIS*) comme l'image le montre :

| 🌄 Gestionnaire de serveur                                                                          |                                                                                                    | - 🛛 🗙                                                                                                    |
|----------------------------------------------------------------------------------------------------|----------------------------------------------------------------------------------------------------|----------------------------------------------------------------------------------------------------|
| Gestionna                                                                                          | aire de serveur • IIS                                                                                                    |                                                                                                    |
| Tableau de bord     Serveur local     Tous les serveurs     To IIS     Services de fichiers et d ▶ | SERVEURS         Tous les serveurs   1 au total         Filtrer       P       ® •         Nom du Serveur       Adresse IPv4       Facilité de gestion       Dernière mise à jour         SMTP-01       172-16-100.51       En ligne - Compteurs de performances non démarté       16/12/2020 13/45/88       Non activé | Centre d'administration Active Directory<br>Configuration du système<br>Défragemetre et optimiser les lecteurs<br>Diagnostic de mémoire Windows<br>Domaines et approbations Active Directory<br>Gestion de l'ordinateur<br>Cestionnaire des services internet (IIS)<br>Informations système<br>Infatteuri SCSI<br>Modification ADSI<br>Modulé active Directory orgut Windows PowerStrell |
|                                                                                                    | ÉVÉNEMENTS<br>Tous les événements   0 au total<br>Fittrer P ® • • •<br>Nom du serveur ID Gravité Source Journal Date et heure                                                                                                    | Moniteur de resources Moniteur de resources Nettoyage de disque Observateur d'évienemts Pare-feu Windows avec fonctions avancées de sécurité Planificateur de tâches Sauregarde Windows Server Services Services Services de composants Services de composants Services de données ODBC (32 bits) Sources de données ODBC (42 bits) Sources de données ODBC (44 bits)                    |
| <b>≡</b>                                                                                           | SERVICES<br>Toos les services   3 au total<br>Filter                                                                                                    | Strategie de sécurité locale<br>Utilizateur et ordinateurs Active Directory<br>Windows PowerShell<br>Windows PowerShell (SE<br>Windows RowerShell (SE<br>Windows RowerShell (SE<br>Accèdez aux paramètres pour activer <u>VTACHES •</u><br>Accèdez aux paramètres pour activer <u>VTACHES •</u><br>•<br>•<br>•<br>•<br>•<br>•<br>•<br>•<br>•<br>•<br>•<br>•<br>•                         |

#### Cette fenêtre s'ouvre alors :

| Gestionnaire des services Internet (IIS)                                                                                                    |                                                                                       | – a ×                                                                                                    |
|----------------------------------------------------------------------------------------------------|---------------------------------------------------------------------------------------|----------------------------------------------------------------------------------------------------|
| ← → ♥ → SMTP-01 →                                                                                                    |                                                                                       | <u>₩</u> ≥ 0 0 •                                                                                                    |
| Fichier Affichage Aide                                                                                                    |                                                                                       |                                                                                                    |
| Connexions                                                                                                    |                                                                                       | Actions                                                                                                    |
| Connexions<br>Connexions<br>Connexional<br>Connexional<br>Connexi | Page d'accueil de SMTP-01<br>Fitre: • Atteindre - Afficher tout Regrouper per: Zone • | Actions       Gére la serveur       © Redómane       > Demane       Afficher les pools<br>d'spplications<br>Afficher les sites       Obtenir de nouveaux<br>composativ Web Platform       À Aide |
|                                                                                                    | Activer Window                                                                        | rs<br>pour activer Windows.                                                                                                    |
| Drát                                                                                                    | TIT universitie nen rouverenninnen left universitie nen zourenen                      | e:                                                                                                    |
|                                                                                                    |                                                                                       | 14:03                                                                                                    |
| 📲 🔎 🖵 😂 🔚 📙 I                                                                                                    |                                                                                       | ^ 🖓 🕼 16/12/2020 🔞                                                                                                    |

Maintenant il y a deux étapes à faire pour configurer l'hébergement de PowerShell Universal à l'aide de IIS.

### Pools d'application

La première chose à faire est de cliquer sur *Pools d'application*, puis sur l'onglet à droite cliquer sur *Définir les valeurs par défaut des pools d'applications...* :

| Connexions                                                                                                    |                                                                                                    | Actions                                                                                                    |
|----------------------------------------------------------------------------------------------------|----------------------------------------------------------------------------------------------------|----------------------------------------------------------------------------------------------------|
| Connexions<br>Connexions<br>Connexional State<br>Suff-Pol (VALORIVILadmin_script)<br>Suff-Pol (VALORIVILadmin_script)<br>Sites<br>Sites | Pols d'applications<br>Cette page permet de consulter et de gérer la liste des pools d'applications sur le serveur. Les pools d'application sont associés aux processus de travail, comportent une ou<br>Vienurs par défaut du pool d'applications<br>? * * * * * * * * * * * * * * * * * * * | Actions         Image: Application of applications         Defining the values par definite         peoling displications         Image: Action of applications         Image: Action of applications         Image: Actin of applications |
|                                                                                                    | Arrelia automatica                                                                                                    | in neur action Windows                                                                                                    |

Il faudra alors modifier 3 valeurs :

- Version du CLR .NET en Aucun code managé
- Charger le profil d'utilisateur en **True**
- Identité en LocalSystem

Maintenant nous pouvons créer le pool d'application en faisant un clic droit sur *Pools d'applications* puis en cliquant sur *Ajouter un pool d'applications...* :

| ? | ×       |
|---|---------|
|   |         |
|   |         |
|   |         |
|   |         |
|   | ~       |
|   |         |
|   |         |
|   | d'appli |

Il suffit de saisir un nom, ici PowerShell Universal, et d'appuyé sur OK.

#### Site Web

Une fois le Pool d'application créé, il ne reste plus qu'à faire un clic droit sur *Sites*, puis *Ajouter un site Web...* (lien vers la vidéo du tutoriel):

| North du site :    | Pool d'applications :                 |  |
|--------------------|---------------------------------------|--|
| PowerShellUniversa | PowerShell Universal Sélectionner     |  |
| Répertoire de cont | lenu                                  |  |
| Chemin d'accès     | physique :                            |  |
| C:\Web\Universa    | al.win7-x64.1.5.3                     |  |
| Authentification   | directe                               |  |
| <b>C</b>           | T. 4. 1                               |  |
| Se connecter en    | tant que lester les parametres        |  |
|                    |                                       |  |
| Liaison            |                                       |  |
| Type :             | Adresse IP : Port :                   |  |
| http               | V Toutes non attribuées V 80          |  |
| Nom de l'hôte :    |                                       |  |
|                    |                                       |  |
| -                  | contoso.com ou marketing.contoso.com  |  |
| Exemple : www.c    | · · · · · · · · · · · · · · · · · · · |  |
| Exemple : www.c    |                                       |  |
| Exemple : www.c    |                                       |  |
| Exemple : www.c    |                                       |  |
| Exemple : www.c    |                                       |  |
| Exemple : www.c    |                                       |  |
| Exemple : www.c    | Web immédiatement                     |  |

Il faut rentrer un nom, puis Sélectionner le pool d'application que l'on vient de créer. Le chemin d'accès physique correspond à l'endroit où le dossier qui a été extrait se situe. Une fois tous les paramètres souhaités pour votre configuration bien rentrée, il ne reste plus qu'à valider en appuyant sur OK.

Normalement à partir de maintenant l'interface web est opérationnelle, il ne reste plus qu'à se connecter au site sur l'adresse IP du serveur et sur le port choisis préalablement.

A noter que pour se connecter si aucune modification n'a été faites dans le script d'authentification le nom d'utilisateur est *Admin* avec pour mot de passe n'importe quels caractères.